# GUIDE ENSEIGNANT

# **REFORME 2020**

۲

# COMMENT ACCÉDER À VOS il Manuel 2.0 DEPUIS VOTRE ENT

ÉTAPE 1 : votre premier accès enseignant

### Formulaire de Pré-Accès Complément d'informations

#### Sélectionnez les groupes ou les classes Affecter la ressource : Editeur : Nathan Gestion et Finance - Tie STMG à vos groupes ou classes : Il Te STMGA Il Tie STMGA Il Tie STMGD Il Tie STMGE Il Tie STMGE Il Tie STMGE Il Tie STMGE Il Tie STMGE Il Tie STMGE

۲

- Depuis votre ENT (ou l'outil de vie scolaire de votre établissement), allez dans l'espace Médiacentre et choisissez le titre imanuel 2.0 que vous souhaitez activer.
- Remplissez le formulaire avec les informations qui vous sont demandées.
  - C'est à cette étape que vous affectez le
  - **ΕΜΑΠUEL 2**.0 à vos groupes (ou classes)
  - Si vous travaillez en classe entière, sélectionnez la ou les classes.
    Si vous travaillez avec des groupes, sélectionnez uniquement les groupes.
- Votre [:-MANUEL 2.0 Enseignant est alors activé, aucune action supplémentaire de votre part n'est requise.
- Vous basculez sur votre espace Enseignant [FMANUEL 2.0 dans lequel apparaît votre [FMANUEL 2.0.
- Pour vos connexions ultérieures, vous pourrez accéder directement à votre immuel 2.0 à partir de votre ENT (ou de l'outil de vie scolaire).

## ÉTAPE 2 : premier accès de vos élèves

- Pour que les comptes de vos élèves apparaissent dans les classes, ils doivent accéder à leur espace ENT (ou l'outil de vie scolaire de l'établissement), se rendre dans l'espace Médiacentre et se connecter à l' i: Manuel 2.0 que vous leur aurez indiqué.
- Leur compte s'activera automatiquement et apparaitra dans la classe correspondante sur votre espace enseignant.

### Avant que vos élèves accèdent à l' i-MANUEL 2.0,

veillez à bien activer préalablement votre version enseignant. Dans le cas inverse, ils recevront un message d'erreur indiquant que la classe n'a pas été initialisée.

Vous pourrez alors animer votre classe, faire travailler en ligne vos élèves, suivre leurs travaux et partager des documents avec chacun d'entre eux.

### **ÉTAPE 3 : consultation hors connexion**

À partir de mi-octobre, vous pourrez également, ainsi que vos élèves, accéder, consulter et télécharger la version feuilletable de votre immenuel 2.0.

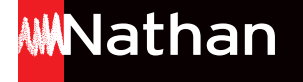

( )